# MR-2313 User Manual

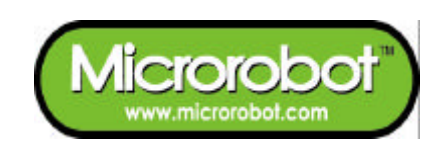

# **CONTENTS**

#### **PART 1 : MR-2313**

- 1. Introduction
- 2. Features

#### PART 2 : CPU Board

- Placement Diagram (Silkscreen)
   Circuit Diagram
- 3. Parts List

#### **PART 3 : Software Tools**

- 1. AVR Development Program Installation
- 2. How to use Microrobot AVR GCC3. How to use AVR ISP (In-System Programming)

### PART 4 : Compile and Download

# PART1: MR-2313

### 1. Introduction

MR-2313 is a small pre-assembled CPU board, which has an ISP(In-System Programming) port, reset button, 10 MHz X-tal, and 15 I/O port pins. The MR-2313 uses an AT90S2313(Atmel AVR series) CPU chip as a controller. The AT90S2313 has 2K bytes In-System Programmable Flash memory, 128 bytes SRAM, 128 bytes EEPROM and many other peripherals. The user can download a program to the board without a ROM Writer using the ISP function. A free C-compiler (Microrobot AVR GCC) is provided.

### 2. Features

- AT90S2313 (Atmel AVR series, 10 MHz(10 MIPS))
- 2Kbyte ISP flash, 128 bytes SRAM, 128 bytes EEPROM, two Timers, UART
- ISP port
- SPI Serial Interface for In-System Programming
- ISP download indicating LED
- 15 I/O port pins
- Reset button
- Free Windows C compiler(Microrobot AVR GCC)
- ISP downloader(Optional)

# PART2: BOARD

## 1. Placement Diagram(Silkscreen)

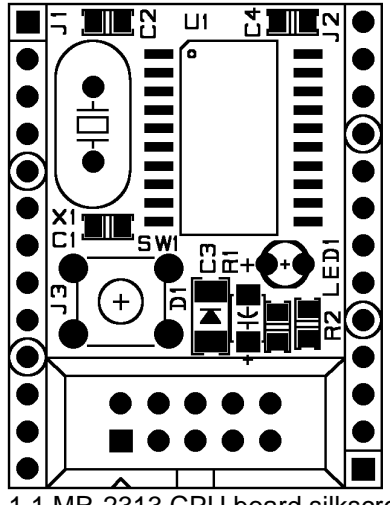

Fig 1.1 MR-2313 CPU board silkscreen

## 2. Circuit Diagram

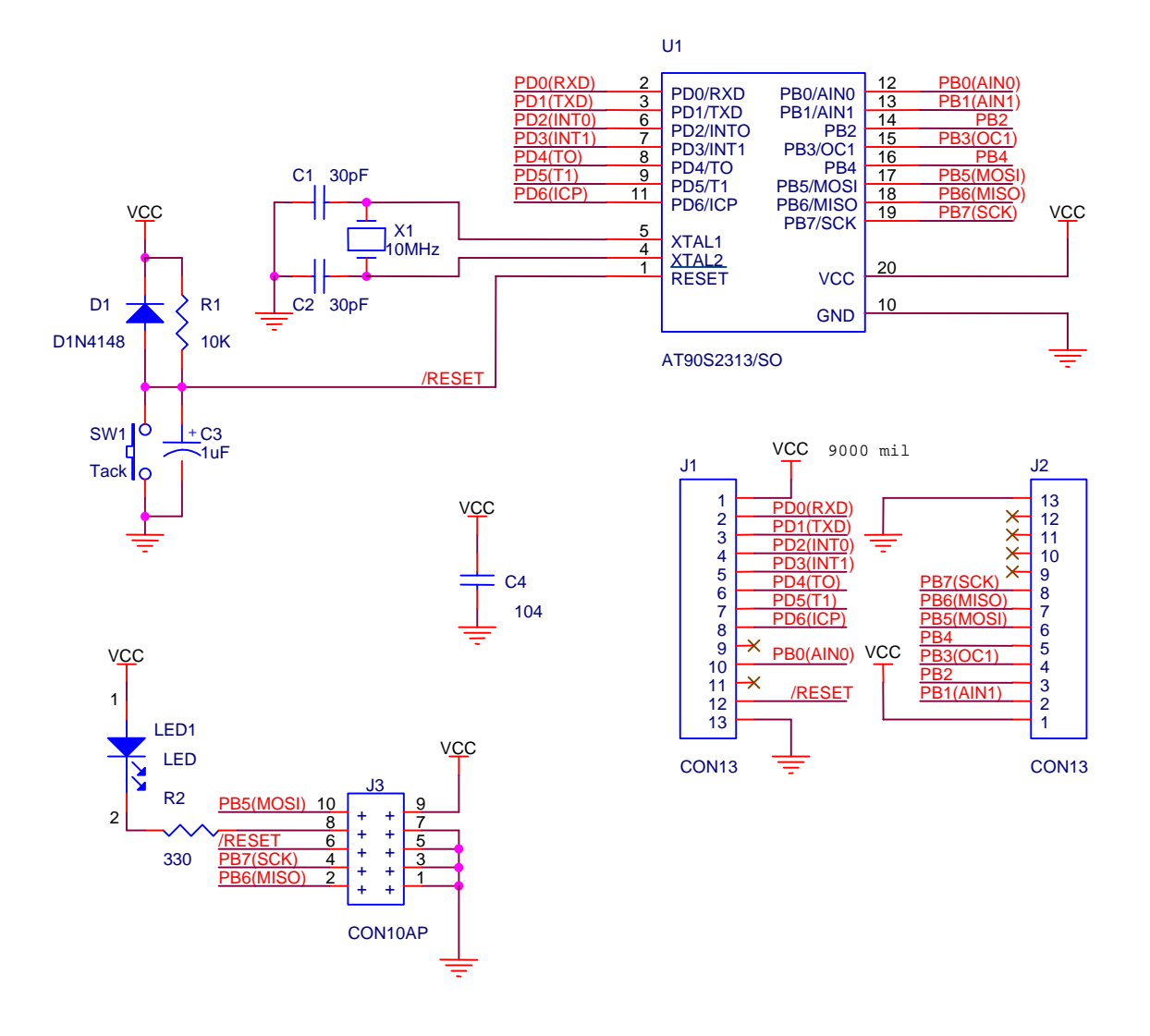

## 3. Parts List

| NO | Reference | Parts name             | Value           | Qty. | Remark                           |
|----|-----------|------------------------|-----------------|------|----------------------------------|
| 1  | C1, C2    | Capacitor              | 30pF            | 2    | Ceramic Condenser                |
| 2  | C3        | "                      | 1uF             | 1    | Chip Tantal Condenser (A         |
|    |           |                        |                 |      | type)                            |
| 3  | C4        | "                      | 104             | 1    | Chip Ceramic Condenser<br>(2012) |
| 4  | D1        | Diode                  | D1N4148         | 1    | Can type (SMD)                   |
| 5  | LED1      | LED                    | RED 3ø          | 1    |                                  |
| 6  | J1, J2    | Connector              | CON13           | 1    | 1Line Header (male)              |
| 7  | J3        | "                      | CON10AP         | 1    | HIF3F/10PIN                      |
| 8  | R1        | Resistor               | 10KΩ            | 1    | 2012(SMD)                        |
| 9  | R2        | "                      | 330Ω            | 1    | 2012(SMD)                        |
| 10 | SW1       | S/W                    | Tack S/W(Small) | 1    |                                  |
| 11 | U1        | MCU                    | AT90S2313/TQFP  | 1    | AVR Microcontroller              |
| 12 | X1        | X-TAL                  | 10MHz           | 1    | ATS type                         |
| 13 |           | PCB                    |                 | 1    | Main PCB                         |
| 14 |           | Downloading<br>Adapter |                 | 1    | Option                           |
| 15 |           | Ribbon Cable           |                 | 1    | Option(1m)                       |

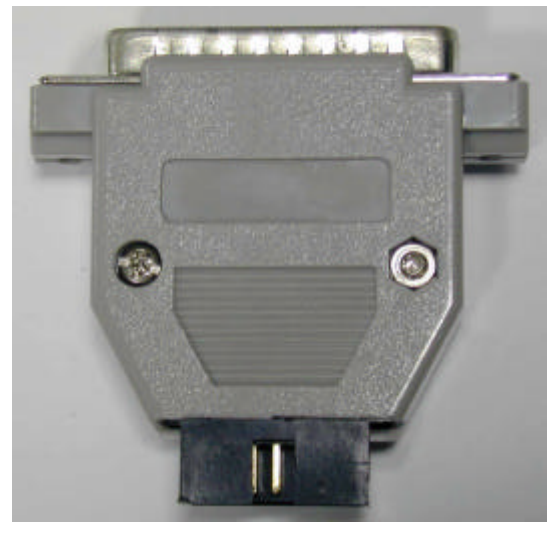

Fig 2.1 Downloading Adapter

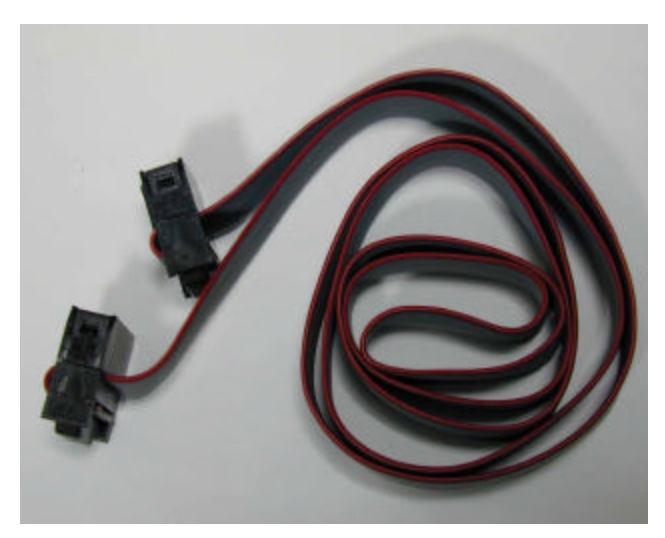

Fig 2.2 Ribbon cable

# **PART 3 : Software Tools**

## **1. AVR Development Program Installation**

### **AVR Development Tools**

There are many different kinds of development tools for AVR microcontrollers. Atmel, the AVR CPU manufacturer, provides some AVR development tools free. Microrobot Co. Ltd. also provides a free Windows C-compiler.

Wavrasm : AVR assembler, Atmel.
AVR Studio : AVR Emulator/Simulator, Atmel.
AVR ISP : ISP downloading program, Atmel.
Microrobot AVR GCC : C-compiler, Microrobot.

### System requirements for AVR development tools

- Windows 9X/ME or NT/2000
- Pentium-133 or higher
- At least 4 Mbytes of RAM
- CD-ROM Drive

### **AVR ISP installation:**

Run setup.exe in the CD's avr\_isp folder.

### **Microrobot AVR GCC installation**

Refer to the 'Microrobot AVR GCC User Guide.pdf' file in the CD's MaroGcc0.9C folder.

### 2. How to use Microrobot AVR GCC

Refer to the 'Microrobot AVR GCC User Guide.pdf' file in the CD's MaroGcc0.9C folder.

## 3. How to use AVR ISP(In-System Programming)

Refer to the 'AVR ISP Manual for Microrobot AVR Products.pdf' file.

# PART 4 : Compile and Download

Compile the source file and download the executable file in the following order.

- Supply DC 5V to the J1's (or J2's) #1 pin and GND to the #13 pin.
- Connect the downloading adapter to the PC printer port. Then connect the downloading adapter and the CPU board by using the ribbon cable.
- Run the Microrobot AVR GCC.
- Open your source file.
- Select 'Build → Build Option ...→ General tab'. The Build Option window appears.
   Select 'Intel hex' as a Hex format, 'at90s2313' as a microcontroller. Check 'Object file' and 'Rom file' boxes in the Generation menu. Type the folder you want as an Output Directory and click on OK.
- Select 'Build → Build Option ... → Compiler tab'. Click on the 'Default' button and select 'Size' radio button in the Optimization box. Do not use 'Speed' optimization.
- Select 'Build → Build Option ... → Linker tab'. Click on the 'User Link script' radio button and select 'C:\Program Files\Microrobot\Microrobot AVR GCC\Avr\lib\ldscripts\avr23xx.x' and click on OK.
- Press F7 or select 'Build → Build' menu to build.
   (The source-editing window you want to be built must be selected before building it when if there are more than two source-editing windows.)
- If you see the following message: 'warning: asm operand1 probably doesn't match constraints' in the output message window, press F7 again.
- 'Create ROM file. Build complete!' message appears in the output message window.
- Run the Atmel AVR ISP.
- Select 'Project  $\rightarrow$  New Project' menu. Select a device.
- Click on the Program Memory window. Select 'File  $\rightarrow$  Load' menu load the \*.rom(or \*.hex) file.
- Select 'Project  $\rightarrow$  Save Project' menu and save the project.
- Select 'Options → Advanced...', Check 'ð Disable Signature Check' box in the Advanced Options message box.
- Select 'Program  $\rightarrow$  Auto-Program Options' menu. Check boxes properly.
- Press F5 for the 'Auto Programming'.
- Take a look at the downloading error messages in the output message window. If there is no 'verify error', uncheck the 'Verify Device check' box in Auto-Program Options.

• Remove the ribbon cable from the CPU board and restart the board.

www.microrobot.com